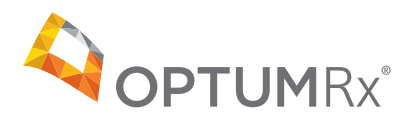

# OptumRx quick reference guide

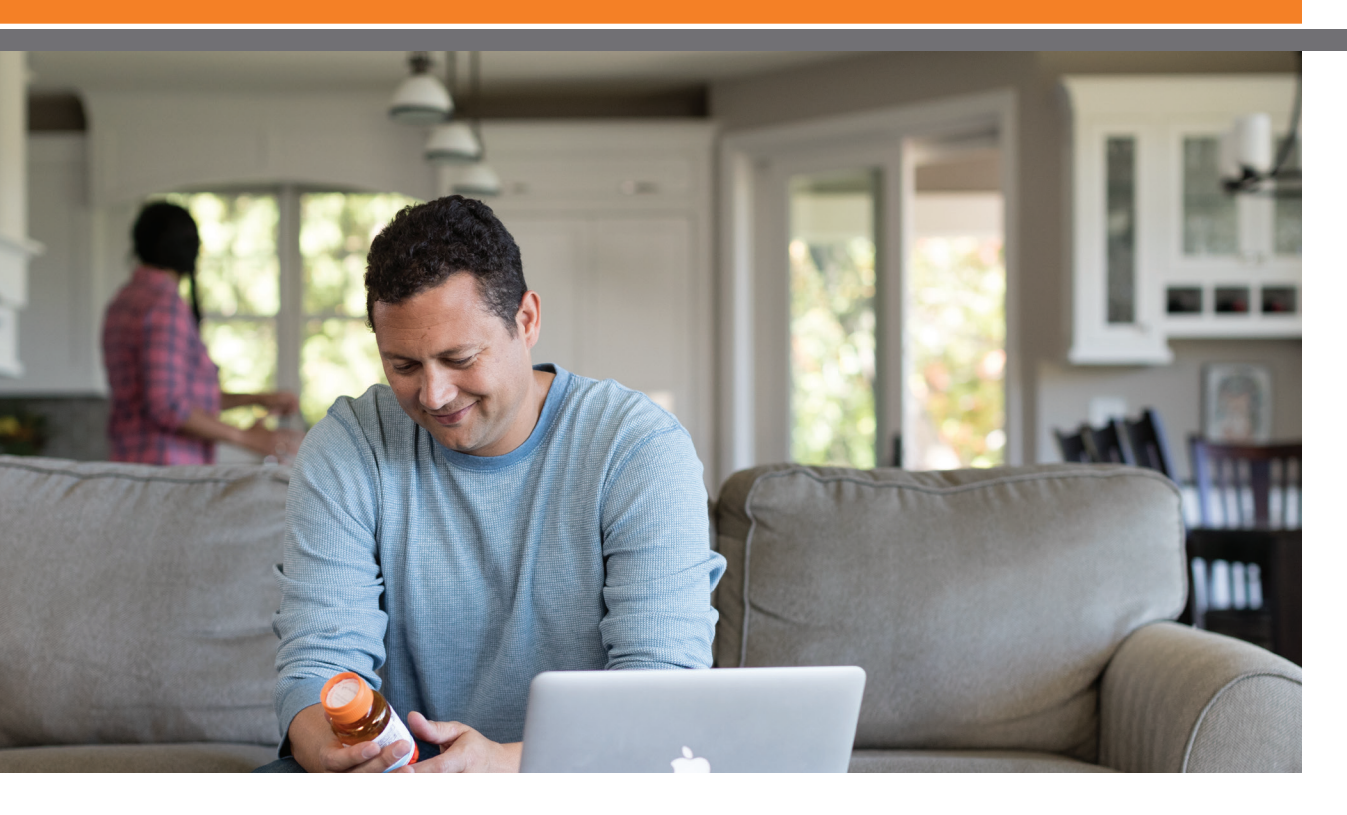

Our website, **optumrx.com** is a fast, safe and secure way to manage your prescription benefits online.

This quick reference guide illustrates how to use the tools and features that will help you manage your OptumRx account and prescriptions:

- Search for drug pricing and lower-cost alternatives
- Refill and renew mail service pharmacy prescriptions
- Transfer your retail prescriptions to our mail service pharmacy
- View your mail service order status and claim history
- Sign up for medication reminders via text message
- View your OptumRx benefits in real time

### **UMR home page**

As a UMR member, you can access your prescription information from the UMR website.

Follow these steps to register:

- 1. Visit umr.com.
- 2. In the left margin menu, select Members.
- Login by entering your username and password in the top right login section. If you have not yet registered for a member account, select **New user? Register here** shown underneath username field.
- Once successfully registered and/or logged in, select **Pharmacy** from the menu on the left. The website will redirect you to your online services home page.

Once on the pharmacy home page, you click on OptumRx or the Visit the pharmacy button to enter **optumrx.com** and begin to take advantage of the many tools and features that will help you manage your pharmacy benefit. On your first visit, you will also need to register at **optumrx.com** just follow the simple instructions.

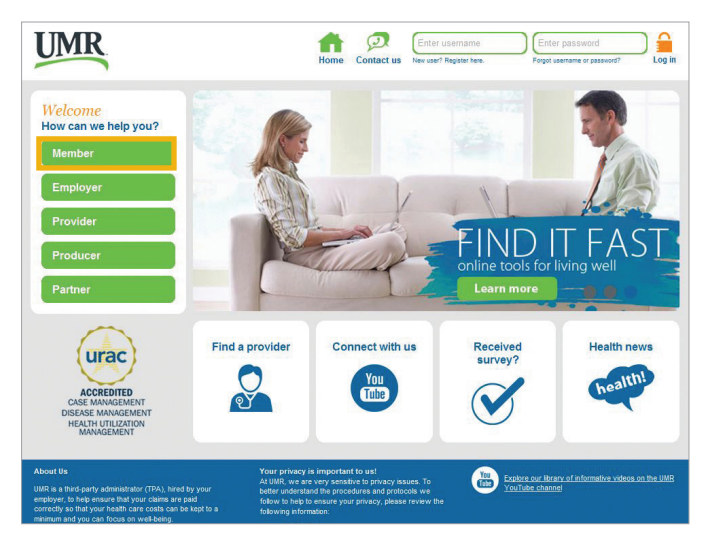

| UMR                                              | Home Messages Contact us Account settings Log out                                                                                       |
|--------------------------------------------------|----------------------------------------------------------------------------------------------------|
| • myMenu                                         | WELCOME                                                                                                    |
| Claims                                           | To take a tour?<br>Watch video                                                                                                    |
| Benefits & coverage                              | Hello Cade Blank Lastionin: 09/04/2014                                                                                                  |
| Account balances                                 | Group number: 76888888 Member ID: 99934427                                                                                              |
| ID card                                          | Your UMR plans: Medical plan details:<br>- Long term disability Individual Deductible: \$500.00<br>- Life Family Deductible: \$1,000.00 |
| Find a provider                                  | Obtrial Individual Out-of-Pocket: \$1,250.00     Medical Family Out-of-Pocket: \$2,500.00     Flex                                      |
| Pharmacy                                         | View plan documents                                                                                                    |
| Health center                                    | Don't forget: 🔘                                                                                                    |
|                                                  | Receiving your Explanations of Benefits (EOBs) and other mailings online is fast and convenient. Save time<br>by going paperiess today! |
| I need to                                        | Yes, update account settings                                                                                                    |
| Find a claim form     Review recent transactions |                                                                                                    |
|                                                  | Accident details Other insurance Health cost estimator library                                                                          |
|                                                  |                                                                                                    |

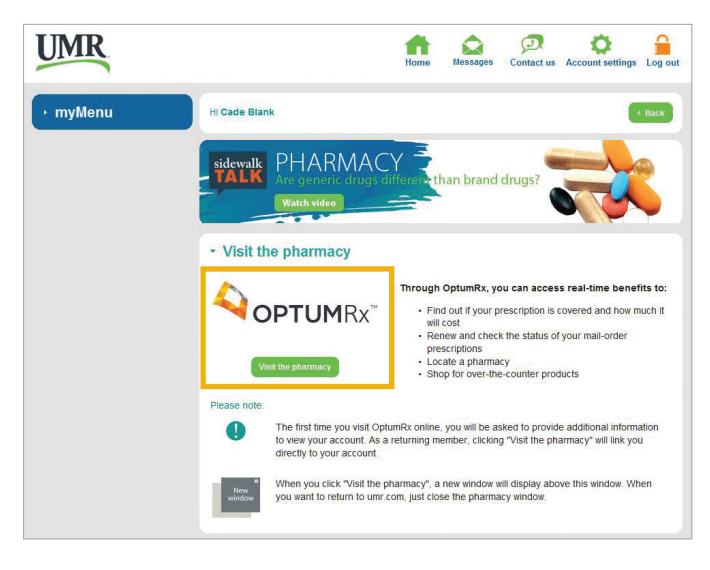

# OptumRx.com features and tools

### **Member Portal: Overview**

After you register or log in you'll see your OptumRx **My Medicine Cabinet Dashboard**. This dashboard makes it easy to access the tools and features designed to help you manage your medications and health.

1. Order Status

Select Order Status from the top navigation bar to view past or current orders

### 2. Household access

Ability to manage prescriptions on behalf of family members

#### 3. At a glance

Displays at-a-glance actions you need to take for all your medications

#### 4. Member tools

Provides easy access to the most commonly used member tools throughout the site

#### 5. Medicine cards

Provides visibility to the most relevant information for medications you take

| ome Order status Member tools 🗸 So                                                                                                    | ecialty pharmacy Information center v Benefits and claims v | My profile                                                                                                    |
|----------------------------------------------------------------------------------------------------|-------------------------------------------------------------|----------------------------------------------------------------------------------------------------|
| ly Medicine Cabinet                                                                                                    |                                                             |                                                                                                    |
| ly Medicine Cabinet                                                                                                    |                                                             |                                                                                                    |
| Christopher<br>u manage 1 household member. <u>Choose wh</u>                                                                                                    | o you want to view                                          | © Pr                                                                                                    |
|                                                                                                    |                                                             |                                                                                                    |
| At a glance                                                                                                    |                                                             |                                                                                                    |
| Quick Checkout                                                                                                    | Track orders                                                |                                                                                                    |
| Order 2 refills                                                                                                    | Track 1 order                                               | Savings Advisor: Save up to \$21.30 a<br>year by sending medications right to                                               |
|                                                                                                    |                                                             | with our home delivery service.                                                                                             |
|                                                                                                    |                                                             |                                                                                                    |
| medications by:                                                                                                    |                                                             | III Grid view III List view                                                                                                 |
| medications by:<br>iority actions (default)                                                                                                    | dications                                                   | Grid view Eist view                                                                                                    |
| medications by:<br>fority actions (default)<br>tumRx Home Delivery: 5 med<br>brug image may or may not reflect the look of you                                                                                                    | dications                                                   | Grid view Elist view                                                                                                    |
| medications by:<br>lority actions (default)<br>otumRx Home Delivery: 5 med<br>brug image may or may not reflect the look of you                                                                                                    | dications<br>ur current medications.                        | Grid view III List view                                                                                                    |
| medications by:<br>iority actions (default)<br>wtumRx Home Delivery: 5 med<br>brug image may or may not reflect the look of you<br>OPTUMRA:<br>ELODIPINE ER TAB 2.5MG<br>forw details                                                                      | dications<br>ur current medications.                        | Grid view List view                                                                                                    |
| In medications by:<br>iority actions (default)<br>otumRx Home Delivery: 5 med<br>brug image may or may not reflect the look of you<br>OPTUMRX:<br>ELODIPINE ER TAB 2.5MG<br>fiew details<br>x: 185749453                                                   | dications<br>ur current medications.                        | Grid view List view Grid view List view List view List view Kiew Coptumex METFORMIN ER TAB 500MG View details Rx: 185749455 |
| t medications by:<br>iority actions (default)<br>otumRx Home Delivery: 5 med<br>brug image may or may not reflect the look of you<br>OPTUMIX:<br>FELODIPINE ER TAB 2.5MG<br>Grew details<br>to: 185749453<br>iont per refill<br>510.00 (per 90-day supply) | dications<br>ur current medications.                        | Coptumex<br>METFORMINER TAB SoomG<br>View details<br>Re: 185749455<br>Cost per refil<br>S5.65 (per 90-day supply)           |

**Note:** Some sections are only available if you are logged in to your account. Not all sections of the website are available to all members — access to features and tools are determined by your benefits plan.

### **Order Status**

|                                                                                                    |                   |                  | information center • | Benefits and claims v |   |             |
|----------------------------------------------------------------------------------------------------|-------------------|------------------|----------------------|-----------------------|---|-------------|
| der status                                                                                                    |                   |                  |                      |                       |   |             |
| hristopher<br>ose who you want to view                                                                                                    | ¥                 |                  |                      |                       |   |             |
| ch for active or completed<br>rder number below                                                                                                    | l orders by ente  | ring a drug name |                      |                       |   |             |
| name or order number<br>ample: Lipitor, 123457689                                                                                                    |                   | ٩                |                      |                       |   |             |
| )ntumBx orders                                                                                                    |                   |                  |                      |                       |   |             |
|                                                                                                    |                   |                  |                      | A shine and see       |   | 1           |
| Prantice of dels                                                                                                    |                   |                  |                      | Active orders         | • | Last 3 mon  |
| CB Christopher Boyd                                                                                                    |                   |                  |                      | Active orders         | • | Last 3 mon  |
| CB Christopher Boyd                                                                                                    |                   |                  |                      | Active orders         | • | Last 3 mon  |
| CB Christopher Boyd                                                                                                    | octor to speed u  | up the process   |                      | Active orders         | • | Last 3 mon  |
| CB Christopher Boyd<br>rocessing request<br>onsider contacting your do                                                                                | octor to speed u  | up the process   |                      | Active orders         |   | Last 3 mon  |
| CB Christopher Boyd<br>rocessing request<br>onsider contacting your do<br>equest number: 23731896<br>ledications in this order                        | octor to speed t  | up the process   |                      | Active orders         |   | Last 3 mont |
| CB Christopher Boyd<br>roccessing request<br>onsider contacting your do<br>equest number: 23731896;<br>ledications in this order<br>ATENOLOL TAB 50MG | octor to speed u  | up the process   |                      | Active orders         |   | Last 3 mon  |
| CB Christopher Boyd                                                                                                    | octor to speed to | up the process   |                      | Active orders         |   |             |

#### **Order Status**

Select Order Status from the top navigation bar to view past or current orders

### • Order Tracking:

Visually displays where an order is within the order process:

- What steps have been completed
- What steps come next
- Temporarily out of stock

#### • Order Notifications:

- Alerts you when action is required
- Alerts you if order is on hold
- Estimated Delivery Date: Displays estimated delivery date

**Note:** Some sections are only available if you are logged in to your account. Not all sections of the website are available to all members — access to features and tools are determined by your benefits plan.

### **Drug Search & Pricing**

### • Drug Pricing:

Easily view the cost of filling a prescription at up to 5 retail pharmacies

- Two Tools in One: Toggle between drug search results and drug pricing pages
- Lower Cost Alternatives: Compare the pricing between a medication and:
  - Generic alternative(s)
  - Similar brand name drugs

| PTOMRX                                                                                                    |                                                                                                    |                                                                                                    |                                                                                                    |                                                                                                    | Chris                                                                                                    |
|----------------------------------------------------------------------------------------------------|----------------------------------------------------------------------------------------------------|----------------------------------------------------------------------------------------------------|----------------------------------------------------------------------------------------------------|----------------------------------------------------------------------------------------------------|----------------------------------------------------------------------------------------------------|
| Order status                                                                                                    | Member tools ~                                                                                                    | Specialty pharmacy in                                                                                               | formation center 🗸 🛛 Be                                                                                                    | enefits and claims 👻 My p                                                                                                    | rofile 4                                                                                                    |
| search                                                                                                    | result                                                                                                    |                                                                                                    |                                                                                                    |                                                                                                    |                                                                                                    |
|                                                                                                    |                                                                                                    |                                                                                                    |                                                                                                    |                                                                                                    |                                                                                                    |
| tarch                                                                                                    |                                                                                                    |                                                                                                    |                                                                                                    |                                                                                                    |                                                                                                    |
| mage may or ma                                                                                                    | ay not reflect the loo                                                                                                    | k of your current medications.                                                                                      |                                                                                                    |                                                                                                    |                                                                                                    |
| EIP Brar                                                                                                    | ITOR TAB 1                                                                                                    | 0MG                                                                                                    |                                                                                                    |                                                                                                    |                                                                                                    |
|                                                                                                    | 1 per day                                                                                                    | 30 days retail                                                                                                    | 90 days home de                                                                                                    | livery / Edit                                                                                                    |                                                                                                    |
| Defa                                                                                                    | ults to the most com                                                                                                    | mon dosage of this drug. Rests                                                                                      | ore default                                                                                                    |                                                                                                    |                                                                                                    |
| rage alert: This                                                                                                    | s medication requ                                                                                                    | vires a Prior Authorization b                                                                                       | before                                                                                                    |                                                                                                    |                                                                                                    |
| will be provid                                                                                                    | sed.                                                                                                    |                                                                                                    |                                                                                                    |                                                                                                    |                                                                                                    |
|                                                                                                    |                                                                                                    |                                                                                                    |                                                                                                    |                                                                                                    |                                                                                                    |
| rug info F                                                                                                    | Price this drug                                                                                                    | Lower-cost options                                                                                                  |                                                                                                    |                                                                                                    |                                                                                                    |
| ua pricir                                                                                                    | na                                                                                                    |                                                                                                    |                                                                                                    |                                                                                                    |                                                                                                    |
| and a state of                                                                                                    |                                                                                                    | and the data is the second                                                                                          |                                                                                                    |                                                                                                    |                                                                                                    |
| sck out the pha                                                                                                    | armacy prices beio                                                                                                    | ow to find the best option r                                                                                        | near you.                                                                                                    |                                                                                                    |                                                                                                    |
| ase note that t                                                                                                    | these prices do no                                                                                                    | t include the option to pay                                                                                         | with cash at                                                                                                    |                                                                                                    |                                                                                                    |
| r local pharma                                                                                                    | ecy.                                                                                                    |                                                                                                    |                                                                                                    |                                                                                                    |                                                                                                    |
|                                                                                                    |                                                                                                    |                                                                                                    |                                                                                                    |                                                                                                    |                                                                                                    |
|                                                                                                    |                                                                                                    |                                                                                                    |                                                                                                    |                                                                                                    |                                                                                                    |
| west price                                                                                                    | es found ne                                                                                                    | ar:                                                                                                    |                                                                                                    |                                                                                                    |                                                                                                    |
| and the second                                                                                                    |                                                                                                    |                                                                                                    |                                                                                                    |                                                                                                    |                                                                                                    |
| DIEVENDYILLE                                                                                                    | , will war i al 🧨 😳                                                                                                    | <b>FX</b>                                                                                                    |                                                                                                    | and the second second se |                                                                                                    |
|                                                                                                    |                                                                                                    |                                                                                                    |                                                                                                    |                                                                                                    |                                                                                                    |
| 6                                                                                                    |                                                                                                    |                                                                                                    | 90 day supply                                                                                                    | Plan pays                                                                                                    | You pay                                                                                                    |
| Q OP                                                                                                    | TUMRx                                                                                                    |                                                                                                    | 90 day supply<br>(Qty: 90)                                                                                                    | Plan pays<br>Not available                                                                                                    | You pay<br>Not available                                                                                                    |
| OP                                                                                                    |                                                                                                    | the most convenient wa                                                                                              | 90 day supply<br>(Qty: 90)<br>y to save.                                                                                                    | Plan pays<br>Not available                                                                                                    | You pay<br>Not available                                                                                                    |
| 4ор<br>                                                                                                    | TUM RX <sup>*</sup><br>tome delivery - 1<br>0 days of medicari                                                                                                    | the most convenient wa                                                                                              | 90 day supply<br>(Qty: 90)<br>y to save.<br>door. Learn More                                                                                                    | Pan pays<br>Not available                                                                                                    | You pay<br>Not available<br>Request prescription                                                                                                    |
| OP<br>OP                                                                                                    | TUM RX <sup>-</sup><br>tome delivery - 1<br>0 days of medicati                                                                                                    | the most convenient wa                                                                                              | 90 day supply<br>(Qty: 90)<br>y to save.<br>door. Learn More                                                                                                    | Pan pays<br>Not available                                                                                                    | You say<br>Not available<br>Request prescription                                                                                                    |
| Pian Preferred P                                                                                                    | TUM RX <sup>1</sup><br>to days of medicaci<br>harmacy                                                                                                    | the most convenient wa<br>on delivered right to your (<br>444                                                       | 90 day supply<br>(Qty: 90)<br>y to save.<br>door. <u>Learn More</u><br>30 day supply                                                                                                    | Pan pays<br>Not available                                                                                                    | You say<br>Not available<br>Request prescription                                                                                                    |
| Pian Preferred P<br>NALGREE                                                                                                    | TUM RX <sup>1</sup><br>tome delivery - t<br>0 days of medicasi<br>tharmacy<br>INS #6444 64<br>rt, in-network                                                                                                    | the most convenient was<br>on delivered right to your (<br>444                                                      | 90 day supply<br>(Qty: 90)<br>y to save.<br>door. Learn More<br>30 day supply<br>(Qty: 30)                                                                                                    | Pan pays<br>Not available<br>Pan pays<br>Not available                                                                                                    | Vex say<br>Not available<br>Request prescription<br>Vex say<br>Not available                                                                                                    |
| Pian Preferred P<br>WALGREE                                                                                                    | TUM RX <sup>1</sup><br>tome delivery - to<br>0 days of medicati<br>tharmacy<br>RS #6444 64<br>rt, in-network<br>Rs, Stevensville, MJ,                                                                                                    | the most convenient wa<br>on delivered right to your o<br>444<br>.49127                                             | 90 day supply<br>(Qty: 90)<br>y to save.<br>door. Learn More<br>30 day supply<br>(Qty: 30)                                                                                                    | Pan pays<br>Not available<br>Pan pays<br>Not available                                                                                                    | Vise say<br>Not available<br>Regard presolution<br>Vise say<br>Not available<br>Picing under your plan in one                                                                                                    |
| A OP<br>A OP<br>Plan Preterred P<br>MALGREE<br>anguage support<br>dats w Clencord<br>dats w Clencord                                                                                                    | TUM RX <sup>1</sup><br>tome delivery - 1<br>0 days of medicati<br>harmacy<br>INS #6444 64<br>rt, In-network<br>Rd, Stevenovlin, MJ                                                                                                    | the most convenient was<br>on delivered right to your o<br>444<br>.49127                                            | So day supply<br>(Qty: So)<br>y to save.<br>door. Learn More<br>30 day supply<br>(Qty: 30)                                                                                                    | Plan pays<br>Not available<br>Plan pays<br>Not available                                                                                                    | Vise say<br>Not available<br>Regent presolution<br>Vise say<br>Not available<br>Pricing under your plan in an<br>entrape send prior                                                                                                    |
| Pian Preferred P<br>WALGREE<br>anguage support<br>US-420-7244                                                                                                    | TUM RX<br>of days of medication<br>tharmacy<br>INS #6444.64<br>rt, in-network<br>Rd, Stevenarlin, MJ                                                                                                    | the most convenient was<br>on delivered right to your o<br>444<br>49127                                             | So day supply<br>(Qty: So)<br>y to save.<br>Soor. Learn More<br>30 day supply<br>(Qty: 30)                                                                                                    | Panpos<br>Not available<br>Panpos<br>Not available                                                                                                    | Visu say<br>Not available<br>Regard press/prior<br>Visu say<br>Not available<br>Pricing under your plan is no<br>available online. Your star is<br>available online. Your star is                                                                                                    |
| Plan Preferred P<br>Plan Preferred P<br>WALGREE<br>anguage support<br>sign 220-2200<br>WARTINS                                                                                                    | TUM RX <sup>1</sup><br>one delivery - 1<br>d days of medication<br>marmacy<br>INS 26444 64<br>rt, in-activotic<br>Rd, Enventuellie, MJ<br>PHARMACY                                                                                                    | the most convenient was<br>on delivered right to your i<br>444<br>49127<br>7 23                                     | 90 day supply<br>(QT): 90)<br>y to save.<br>door. Learn More<br>30 day supply<br>(QT): 30)<br>30 day supply<br>(QT): 30)                                                                            | Pan pays<br>Not available<br>Pan pays<br>Not available                                                                                                    | Vec any<br>Not available<br>Report proviption<br>Vec any<br>Not available<br>Pricing year plan is no<br>available not year plan is no<br>available notice<br>Year any<br>Not available                                                                                                    |
| A op<br>A op<br>Flan Preteres P<br>WALGREE<br>anguage support<br>Status of the optimised<br>MARTINS<br>anguage support                                                                                                    | TUM RX <sup>1</sup><br>ome delivery - 1<br>0 days of medicati<br>marmaty<br>INS 26444 64<br>rt, to-tensorie<br>Rs, to-tensorie, Ms,<br>PHARMACY<br>rt, to-tensorie, Infla                                                                                                    | the most convenient was<br>on delivered right to your of<br>444<br>49127<br>23<br>an Sontas                         | 90 day supply<br>(QTy: 90)<br>y to save.<br>8000, Isaon More<br>30 day supply<br>(QTy: 30)<br>30 day supply<br>(QTy: 30)                                                                            | Pan pays<br>Not available<br>Not available<br>Not available<br>Not available                                                                                                    | Visu say<br>Not available<br>Request presolution<br>Visu say<br>Not available<br>Pricing under your plan is no<br>available online. Visus she<br>available online.<br>Visu say<br>Not available<br>Pricing under your glan is no<br>services and the services of the services<br>Visu say                                                                                                    |
| A OP<br>M OP<br>Plan Preterest P<br>WALGREE<br>anguage suspon<br>ABS W Genord<br>SS-423-2044<br>MARTINS<br>anguage suspon<br>SS-423-2044                                                                                                    | TUMRX <sup>1</sup><br>ome delivery - t<br>days of medicati<br>harmacy<br>INS #5444 64<br>rt, in-actions, Rd, Storemanile, MJ<br>PHARMACY<br>rt, in-actions, Info                                                                                                    | the most convenient was<br>on delivered right to your of<br>444<br>- 49127<br>* 23<br>- 49127<br>* 23<br>- 49127    | 90 day supply<br>(QT): 90)<br>y to save.<br>60ex. <u>Learn More</u><br>30 day supply<br>(QT): 30)<br>30 day supply<br>(QT): 30)                                                                     | Pan pay<br>Not available<br>Pan pay<br>Not available<br>Pan pay<br>Not available                                                                                                    | Ver any Not available Regent pressiption Ver any Ver any Ver a                                                                                                    |
| A op<br>A op<br>Nan Preference P<br>NALAGREE<br>anguage suspen<br>453-423-5566<br>MARTINS<br>anguage suspen<br>453-423-566                                                                                                    | TUMRX <sup>2</sup><br>ome delivery - to<br>days of medication<br>thurmacy<br>INS #5444 64<br>rt, in-actions; May<br>PHARMACY<br>rt, in-actions; May<br>PHARMACY                                                                                                    | the most convenient was<br>on delivered right to your of<br>444<br>- 49127<br>/ 23<br>on tentes<br>41127            | 50 day supply<br>(Qty: 50)<br>30 day supply<br>(Qty: 30)<br>30 day supply<br>(Qty: 30)                                                                                                    | Pan pays<br>Not available<br>Pan pays<br>Not available<br>Pan pays<br>Not available                                                                                                    | Vec bay<br>Not available<br>Requirt preveryiers<br>Not available<br>Prove any<br>Not available<br>Prove any<br>We any<br>We any<br>We any<br>We any<br>Not available<br>Pricing under your plan is not<br>available owink. <u>Variation</u><br>available owink. <u>Variation</u><br>available owink. <u>Variation</u><br>available owink. <u>Variation</u><br>available owink. <u>Variation</u>                                                                                                    |
| A OP<br>Ran Preteress P<br>WALGREE<br>anguage support<br>SS-425-2545<br>WARTINS<br>anguage support<br>SS-425-2645<br>Plan Preteress P                                                                                                    | TUM RX <sup>1</sup><br>one delivery - 1<br>0 days of medication<br>tharmacy<br>INS 56444 64<br>rs, its activity<br>RS, thoremonite, MA<br>PHARMACY<br>rs, the activity, Markan<br>PHARMACY<br>rs, the activity, Markan<br>tharmacy                                                                                                    | the most convenient was<br>on delivered right to your i<br>444<br>- 49127<br>/ 23<br>Jon Sentas                     | 50 day supply<br>(Qty: 50)<br>y to save.<br>Book Each More<br>20 day supply<br>(Qty: 30)<br>20 day supply<br>(Qty: 30)                                                                              | Pan pays<br>Not available<br>Pan pays<br>Not available<br>Pan pays<br>Not available                                                                                                    | Vec any<br>Not available<br>Report providence<br>Not available<br>Pricing under your plan is not<br>autoparticle your plan is not<br>autoparticle your plan is not<br>autoparticl |
| A OP<br>A OP<br>A | TUM RX <sup>1</sup><br>one delivery - 1<br>0 days of medicast<br>training;<br>INS #6444 64<br>r, in-network, Information, MA<br>PHARMACV<br>r, in-network, Information, Information                                                                                                    | the most convenient was<br>on delivered right to your i<br>444<br>49127<br>7 23<br>601 Strikts<br>49127             | 50 day supply<br>(Qty: 50)<br>y to save.<br>50 day supply<br>(Qty: 30)<br>30 day supply<br>(Qty: 30)<br>30 day supply                                                                               | Pan pays<br>not available<br>Pan pays<br>Not available<br>Pan pays<br>Not available                                                                                                    | Ver any Not available Report preservition Ver any Not available of the service of the service of                                                                                                    |
| A Constanting of the second second se                                                                                                    | TUM RX <sup>1</sup><br>tome delivery - 1<br>days of medication<br>thermacy:<br>INS 26444 64<br>R, Internacy<br>R, Internacy | the most convenient was<br>on delivered right to your of<br>444<br>-49127<br>* 23<br>ass famota<br>-49127           | 90 day supply<br>(QTy: 50)<br>y to save.<br>500 day supply<br>(QTy: 30)<br>30 day supply<br>(QTy: 30)                                                                                               | Pan pays<br>Noc available<br>Pan pays<br>Noc available<br>Pan pays<br>Noc available<br>Pan pays<br>Noc available                                                                                                    | Vise say<br>Not available<br>Report press/gelow<br>Vise say<br>Not available<br>Prising under your plan in on<br>available online. Vises the<br>available online. Vises the<br>available online. Vises the<br>available online. Vises the<br>available online. Vises the<br>available online. Vises the<br>available online. Vises the<br>available online. Vises the<br>available online. Vises the<br>available online.                                                                                                    |
| A op<br>A op<br>A | TUMRX <sup>1</sup><br>object of medication<br>marmacy<br>INS #6444 64<br>rt, in-actions, inflat<br>PHARMACY<br>rt, in-actions, inflat<br>PHARMACY<br>INS #11265 1<br>rt, in-actions, inflat                                                                                                    | the most convenient was<br>on delivered right to your i<br>444<br>7 23<br>601 Sentras<br>41225<br>112655<br>6, 4127 | 50 day supply<br>(Qty: 50)           y to save.           50 day supply<br>(Qty: 30)           30 day supply<br>(Qty: 30)           30 day supply<br>(Qty: 30)           30 day supply<br>(Qty: 30) | Pan pays<br>Not available<br>Pan pays<br>Not available<br>Pan pays<br>Not available<br>Pan pays<br>Not available                                                                                                    | Vec any Not available Regard prescription Regard prescription Vec any Not available Pricing under your plan is not available online. Vec the available online. Vec the available online. Vec the available online. Vec the available online. Vec the available online. Vec the available online. Vec the available online. Vec the available Pricing under your plan is not available Pricing under your plan is not available Pricing under your plan is not Pricing under your plan is not Pricing under your                                                                                                    |
| Plan Preferred P<br>WALGREE<br>anguage support<br>districts.rstatistics<br>anguage support<br>districts.rstatistics<br>MARTINS<br>Anguage support<br>Plan Preferred P<br>WALGREE<br>Plan Preferred P<br>WALGREE<br>Plan Preferred P                                                                                                    | TUM RX <sup>1</sup><br>tome delivery - 1<br>days of medical<br>tharmacy<br>INS 26444 64<br>r, in-bettoot<br>R6, theremotie, M,<br>PHARMACY<br>rt, in-bettoot<br>rt, in-bettoot<br>rt, in-bettoot<br>rt, in-bettoot<br>rt, in-bettoot<br>rt, in-bettoot                                                                                                    | the most convenient was<br>on delivered right to your of<br>444<br>-49127<br>* 23<br>                               | So day supply<br>(QTy: so)<br>y to save.<br>Sook: Learn More<br>30 day supply<br>(QTy: 30)<br>30 day supply<br>(QTy: 30)                                                                            | Pan pays<br>Not available<br>Not available<br>Pan pays<br>Not available<br>Pan pays<br>Not available                                                                                                    | Visu say<br>Not available<br>Regent presolution<br>Visu say<br>Not available<br>Pricing under your plan in no<br>available office New Your say<br>Not available<br>Pricing under your plan in no<br>available office New You<br>available office New You<br>available office New You<br>available office New You<br>available office New You<br>available office New You<br>available office New You<br>available office New You<br>available office New You<br>Pricing under your plan in no<br>available office New You<br>Pricing under your plan in no<br>available office New You<br>Pricing under your plan in no<br>available office New You<br>Pricing under your plan in no<br>available office New You<br>Pricing under your plan in no<br>available office New You<br>Pricing under your plan in no<br>available office New You<br>Pricing under your plan in no<br>available office New You<br>Pricing under your plan in no<br>available office New You<br>Pricing under your plan in no<br>available office New You<br>Pricing under your plan in no<br>available office New You<br>Pricing under your plan in no<br>available office New You<br>Pricing Under You<br>Pricing Under You                             |

## **Claims History**

|                               | Member tools                                         | Specialty pharmacy      | Information center 🗸 🛛 B                                                                                 | Benefits and claims ${ullev}$            | My profile             |                                                      | Cart 🖌 |
|-------------------------------|------------------------------------------------------|-------------------------|----------------------------------------------------------------------------------------------------|------------------------------------------|------------------------|------------------------------------------------------|--------|
| My Medicine                   | Drug information                                     |                         |                                                                                                    |                                          |                        |                                                      |        |
| You manage 1 househol         | Drug pricing<br>Drug list tool<br>Lower-cost options | <u>o you want to vi</u> | ew                                                                                                    |                                          |                        |                                                      | e P    |
|                               | Pharmacy locator                                     |                         |                                                                                                    |                                          |                        |                                                      |        |
| At a glance                   | My medication<br>reminders                           |                         |                                                                                                    |                                          |                        |                                                      |        |
| Quick Checkout Order 1 refill |                                                      |                         | Hassle-Free Fill:When you selected medications will r<br>automatically when it's tin<br>Hassle-Free Fill | enroll,<br>efill<br>ne. <u>Enroll in</u> | Medication message rem | eminder: Start text<br>inders. <u>Text notific</u> a | ations |

Claims History: Provides access to claims history

### Household/caregiver access

Household/caregiver access allows you to become an account manager or let another person manage your account.

|                                                                       |                                                                                                    |                                                | Christopher 😽    | Hous                                                 | sehold/caregiver access                                                                                                    |
|-----------------------------------------------------------------------|----------------------------------------------------------------------------------------------------|------------------------------------------------|------------------|------------------------------------------------------|----------------------------------------------------------------------------------------------------|
| Home Order status Member tools 🗸                                      | Specialty pharmacy Information center 🐱 Benefits                                                                                   | and claims 🐱 My profile                        | Cart 🕱 🧕         | Lean                                                 |                                                                                                    |
| My household access    My profile  Manage Access  My household access | Below are the member accounts in your household<br>Click any family member to view more details and<br>You<br>(B) Christopher Boyd | i that you can manage.<br>update access rules. |                  | Bec     for     (spo     Bec     anc     Ass     you | ome an account manager<br>your family's benefits<br>ouse and children)<br>come a caregiver for<br>other person<br>ign a caregiver to manage<br>ir accounts on your behalf |
| My caregiver access                                                   | Age: 25, Adult                                                                                                    |                                                |                  |                                                      | 2                                                                                                    |
|                                                                       | Subscriber                                                                                                    | Your arran                                     | The state of the |                                                      |                                                                                                    |
|                                                                       | CU Cristina Urbano                                                                                                    | Not registered                                 | Send reminder    | Mark                                                 | eucobold accounts                                                                                                    |
|                                                                       | Dependents:                                                                                                    | Your arress                                    | 57 fand aminder  | Mana                                                 | age the benefits of your<br>r dependents' and                                                                                                    |
|                                                                       | EB Age: 22, Adult                                                                                                    | Not registered                                 | Sena reminder    | spou                                                 | se (if you have your                                                                                                    |
|                                                                       |                                                                                                    |                                                |                  | spou                                                 | se's permission).                                                                                                    |

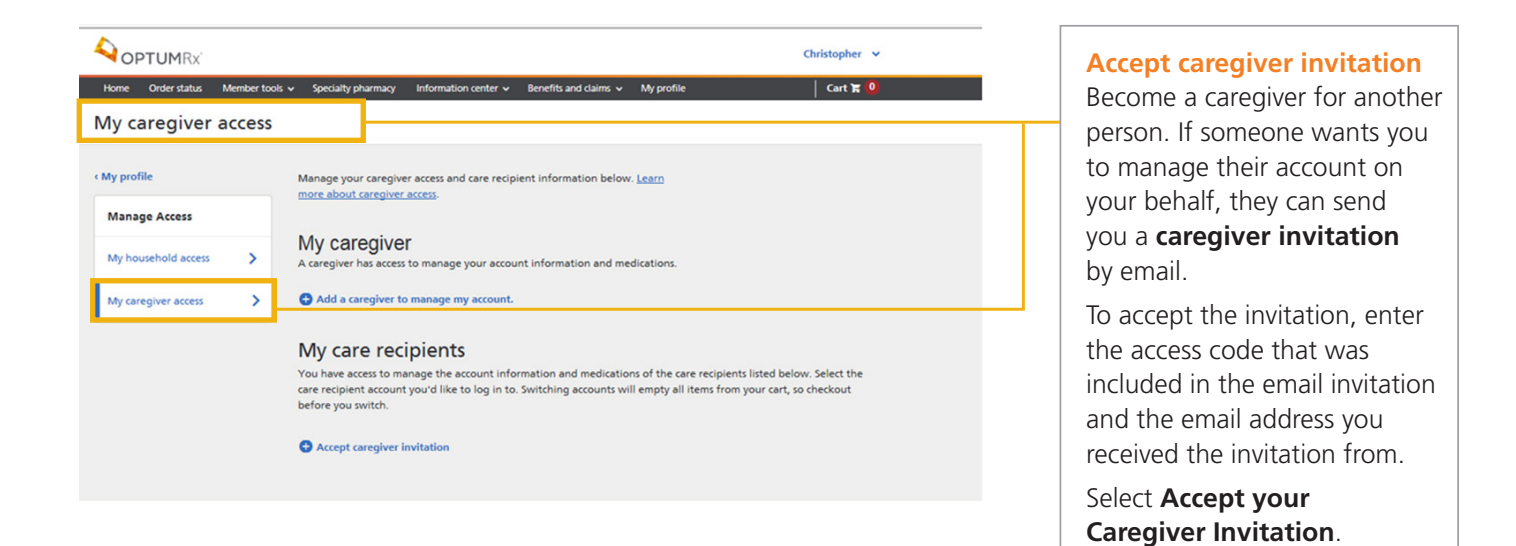

### My medication reminders

Sign up to receive medication reminders via text message and never forget to take or fill your medications again.

| Vour anage 1 household members     | 2015 v Specialty pharmacy Information center v Benefits and claims v My profile                                                                                                    | Christopher 💙 | My medication<br>reminders<br>Enter your mobile phone<br>number to set up text<br>message reminders for:       |
|------------------------------------|----------------------------------------------------------------------------------------------------|---------------|----------------------------------------------------------------------------------------------------|
| < My profile<br>Manage information | Manage text notifications<br>Receive text notifications about the information that is important to you.<br>Message and data rates may apply. Please see our <u>Privacy Policy. Terms</u><br>and <u>Conditions</u> , or <u>FAQ</u> for more details.                                                                                                    |               | <ul><li> Refills</li><li> Renewals</li><li> Transfers</li></ul>                                                |
| My medication reminders            | Phone number Time zone Status<br>Inactive                                                                                                    | ✓ Edit        | <ul> <li>Order shipments</li> <li>Daily text reminders<br/>to take medications</li> </ul>                      |
|                                    | By turning on text notifications, you understand these communications are<br>sent by encrypted methods and there is some risk that health information<br>could be read or accessed by someone else, particularly if someone else has<br>access to your phone or mobile device.<br>Home Delivery Text Notifications<br>These notifications are available to you once you complete enrollment above. |               | Update medication<br>reminders<br>Select <b>Confirm</b> when<br>you're done.                                   |
|                                    | My Medication Reminders<br>By confirming, you agree to the terms of this service.<br>Send me a text when:<br>When it's time to take my medication (general reminder)                                                                                                    | Add Reminder  | Medication-specific<br>reminders<br>Customize your dosage<br>reminders for daily,<br>weekly or monthly alerts. |

### Member Tool links

The Member Tools box provides access to a variety of benefits and tools such as:

| Home         Order status         Member tools ~         Sp           My Medicin         Drug information<br>Drug pricing         Drug information<br>Drug pricing         Drug information<br>Drug pricing           ************************************ | cialty pharmacy Information center v Benefits and claims v My profile Cart 🛪 0                                                                              | Drug information<br>Find detailed information about<br>thousands of prescription drugs.                      |
|----------------------------------------------------------------------------------------------------|----------------------------------------------------------------------------------------------------|----------------------------------------------------------------------------------------------------|
| Pharmacy locator           At a glance         My.medication reminders                                                                                                    |                                                                                                    |                                                                                                    |
| Quick Checkout<br>Order 1 refill                                                                                                    | <ul> <li>Hassle-Free Fill:When you enroll,<br/>selected medications will refill<br/>automatically when it's time. Enroll in<br/>Hassle-Free Fill</li> </ul> | Home Delivery information<br>Find for detailed information abo<br>thousands of prescription drugs.           |
| Sort medications by: Priority actions (defaul                                                                                                    | <b>III</b> Grid view <b>III</b> List view                                                                                                    |                                                                                                    |
|                                                                                                    |                                                                                                    | <b>Low Cost Options informatio</b><br>Search prices for medications an<br>find their lower-cost alternatives |
|                                                                                                    |                                                                                                    | Locate a pharmacy                                                                                            |
|                                                                                                    |                                                                                                    | to find a retail pharmacy near ye                                                                            |

### **Contact us page**

Find this page by clicking "information center" then "contact us" on the top navigation bar.

|                                                                                                    | Christopher 🗸 |                                                                                          |
|----------------------------------------------------------------------------------------------------|---------------|------------------------------------------------------------------------------------------|
| Home Order status Member tools 🗸 Specialty pharmacy Information center 🗸 Benefits and claims 👻 My profile                                                          | Cart 🕱 🧕      |                                                                                          |
| Contact us                                                                                                    |               |                                                                                          |
| Feedback form<br>Use our online feedback form for questions related to your benefits or to<br>give us comments and suggestions to improve our website or services. |               | Contact us<br>Use the feedback form<br>or send us an email.                              |
| Have a Question?                                                                                                    |               |                                                                                          |
| For questions concerns, please call the number on the back of your member ID card.                                                                                 |               | Contact us by phone<br>Contact us by phone for:                                          |
| Customer Service number is located on the back of your ID card.                                                                                                    |               | Customer service                                                                         |
| If this is an emergency, dial 911.                                                                                                    |               | <ul> <li>Mail service<br/>pharmacy help</li> </ul>                                       |
| Have us call you<br>Talk with an OptumRx employee right now.                                                                                                    |               | Medical supplies                                                                         |
| Click to call                                                                                                    |               | <ul> <li>Medicale drug</li> <li>plan help</li> <li>Call <b>1-877-559-2955</b></li> </ul> |
| Mailing address                                                                                                    |               |                                                                                          |
| Mailing address for order forms                                                                                                    |               | ı                                                                                        |
| OptumRx<br>P0 Box 509075<br>San Diego, CA 92150-9075                                                                                                    |               | Have us call you                                                                         |
| Corporate office<br>OptumRx<br>2300 Main Street<br>Irvine, CA 92614                                                                                                |               | to set up a time for a representative to call you.                                       |

### **Education page**

You will find a variety of additional Help Topics on the Education page.

Navigate to this page by clicking "Education" under the "Information Center" dropdown in the top navigation bar.

|                                                                                                    |                                                                                                    | Christopher 🗸 |                                                                                                    |
|----------------------------------------------------------------------------------------------------|----------------------------------------------------------------------------------------------------|---------------|----------------------------------------------------------------------------------------------------|
| Home Order status Member tools 🗸 Specialty pharmacy Information cen                                                                                                    | nter  V Benefits and claims  V My profile                                                                                                    | Cart 🕱 🧕      |                                                                                                    |
| Education                                                                                                    |                                                                                                    |               |                                                                                                    |
| Don't see what you're looking for? <u>Contact us</u> OptumRx Info         Using your account >         Account access >         Shipping and delivery >         Mobile apps > | Drug Info<br>Generic drugs ><br>Understanding your Formulary ><br>Medicine disposal ><br>Ordering prescriptions ><br>Opioids ><br>How-to videos<br>Who is OptumBx? ><br>What is Prior Authorization? ><br>What is home delivery? ><br>Online tools ><br>What is Hassle-Free Fill? ><br>What is a formulary? > |               | Help Topics:<br>OptumRx Information<br>Drug Information<br>Frequently Asked Questions<br>How-to-videos |

#### **Mobile website**

Use your smartphone to access the mobile website, **m.optumrx.com**. The mobile website lets you manage your prescription benefits from your smartphone. You can order refills, check your order status, set up medication reminders and more — anytime, anywhere. It's perfect for people on the go.

| •                               | _                              |                          |               |
|---------------------------------|--------------------------------|--------------------------|---------------|
| 4                               | <b>OPTUM</b> R×                | ć.                       |               |
|                                 | Kim $\checkmark$               |                          | <u>`_</u>     |
| Home Orders                     | K<br>Tools                     | History                  | 0 0 0<br>MORE |
| ORDER                           |                                | TRACK                    |               |
| 2                               | ) (                            | 0                        |               |
| Refills                         |                                | Orders                   | -             |
| My medicat                      | ion reminders                  |                          |               |
| My Medicine                     | e Cabinet                      |                          |               |
| Go to                           | Home Delivery                  | $\sim$                   |               |
| 3 Home Delivery I               | Vedications                    |                          |               |
| A Ra                            | TENOLOL TAB 25<br><: 185646136 | MG                       |               |
| Cost per refill<br>6-day supply | Refills<br>remaining           | Est. days u<br>next refi | ntil<br>II    |
| \$5.44                          | 1                              | 0                        | $\rangle$     |
|                                 | $\bigcirc$                     |                          |               |

#### Mobile website

Use your smartphone to access our mobile website where you can:

- Request prescription refills
- Check order status
- Locate a retail pharmacy
- Search your plan's formulary
- Register via our mobile website

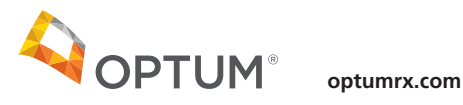

OptumRx specializes in the delivery, clinical management and affordability of prescription medications and consumer health products. We are an Optum® company — a leading provider of integrated health services. Learn more at optum.com.

All Optum trademarks and logos are owned by Optum, Inc. All other trademarks are the property of their respective owners.